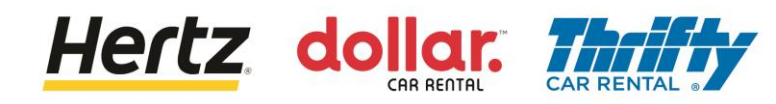

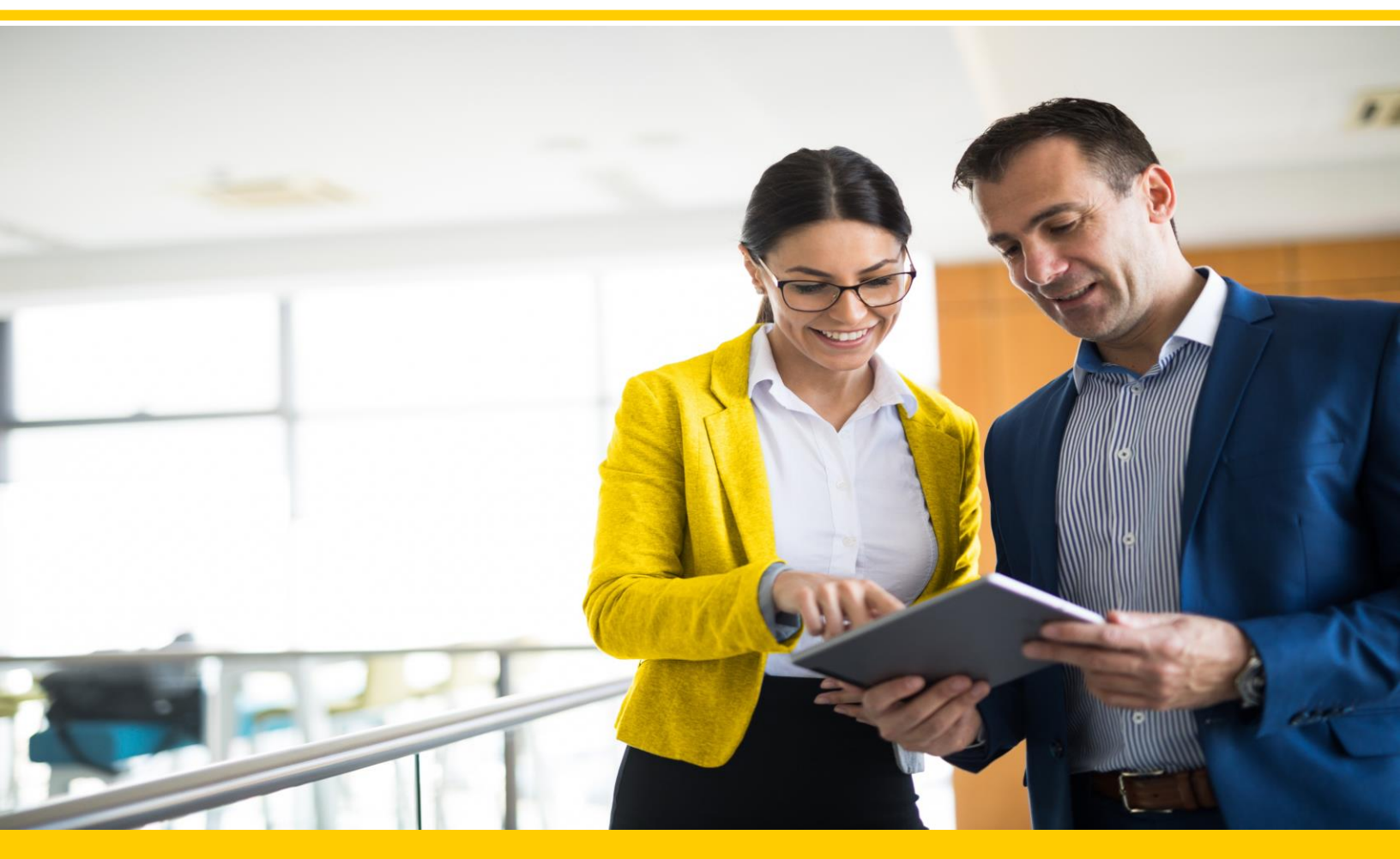

# **Supplier Training Europe and APAC**

New User – Create Password and Log in Existing User – Log in Update Preferences PO Management and Change Request Process View Purchase Orders Create Advanced Shipment Notice (ASN) Submit Invoices View Invoices

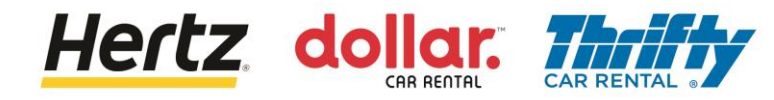

After reviewing the steps of this transaction, you will be able to Create your new password

*Note: There is no default password when logging in for the first time. Already have your password? Go to slide 7* <u>here</u>

Follow the steps to Change/Reset the password of your account:

- 1. Access the production URL.
- 2. Click Forgot Password.

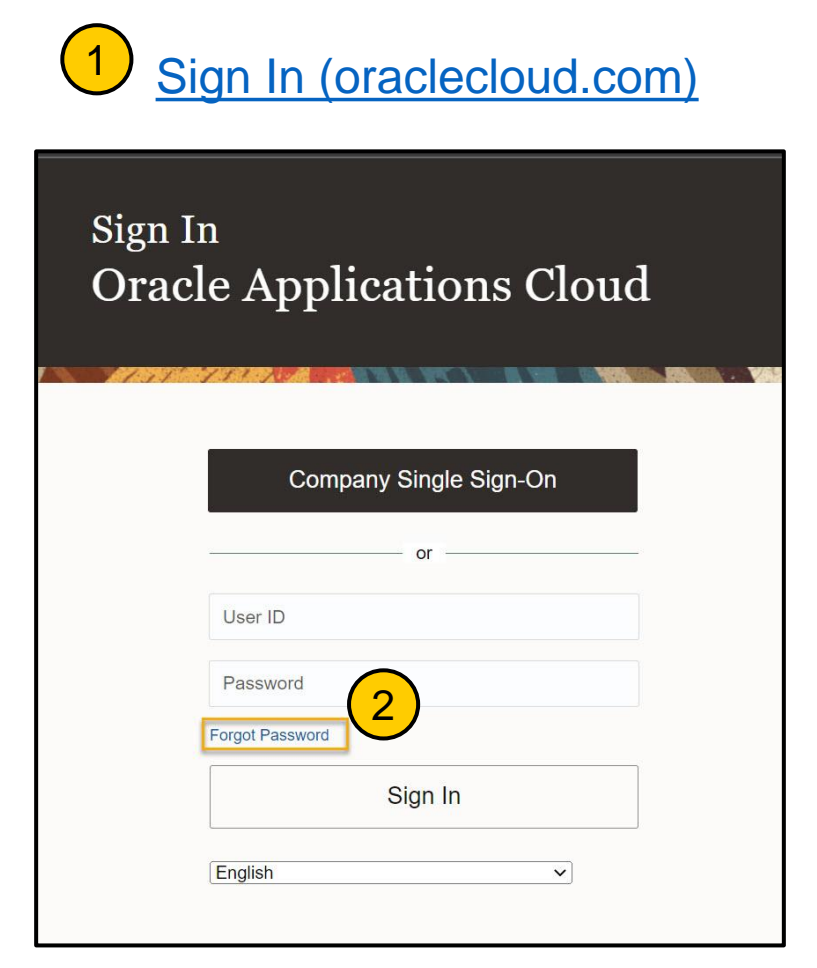

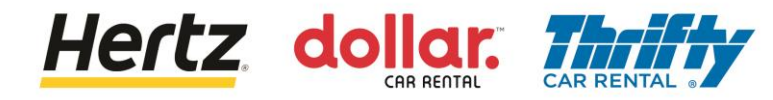

- 3. Enter your username in the User ID field.
- 4. Select Forgot Password.
- 5. Click Submit.

| Sign In<br>Oracle Applications        | s Cloud |
|---------------------------------------|---------|
| Forgot Password<br>mgood@supplier.com | 5       |

Your username is the email address used during registration.

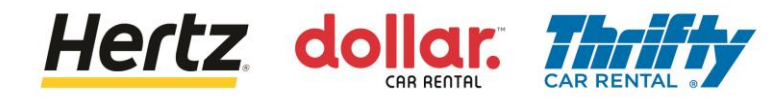

6. Check your email for the password reset information.

| Sign In<br>Oracle Applications Cloud                                                                          |
|----------------------------------------------------------------------------------------------------|
| 6<br>Check your email for password reset information. Ensure that you check your spam folders too.<br>Sign In |

7. Access your email and click the password reset link.

| Oracle Fusion Applications-Password Reset Information                                                 |                               |
|----------------------------------------------------------------------------------------------------|-------------------------------|
| evlf-dev4.fa.sender@workflow.mail.us2.cloud.oracle.com<br>To • Michelle User                          |                               |
| Retention Policy Default Hertz policy (1 year, 6 months)                                              | Expires 7/25/2024             |
| Dear Michelle User,                                                                                   |                               |
| You have requested to reset your password for Oracle Fusion Applications through Self Service Portal. |                               |
| Please follow the link below to reset your password.                                                  | 7                             |
| https://fa-evlf-dev4-saasfaprod1.fa.ocs.oraclecloud.com:443/hcmUI/faces/ResetPassword?ase.gid=520     | c91dc6406423ca228812ae1405614 |
| If you did not request this information or have any question, contact your system administrator.      |                               |
| Thank You,<br>Oracle Fusion Applications                                                              |                               |

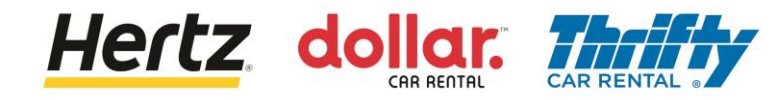

- 8. Enter your new password twice.
- 9. Click Submit..

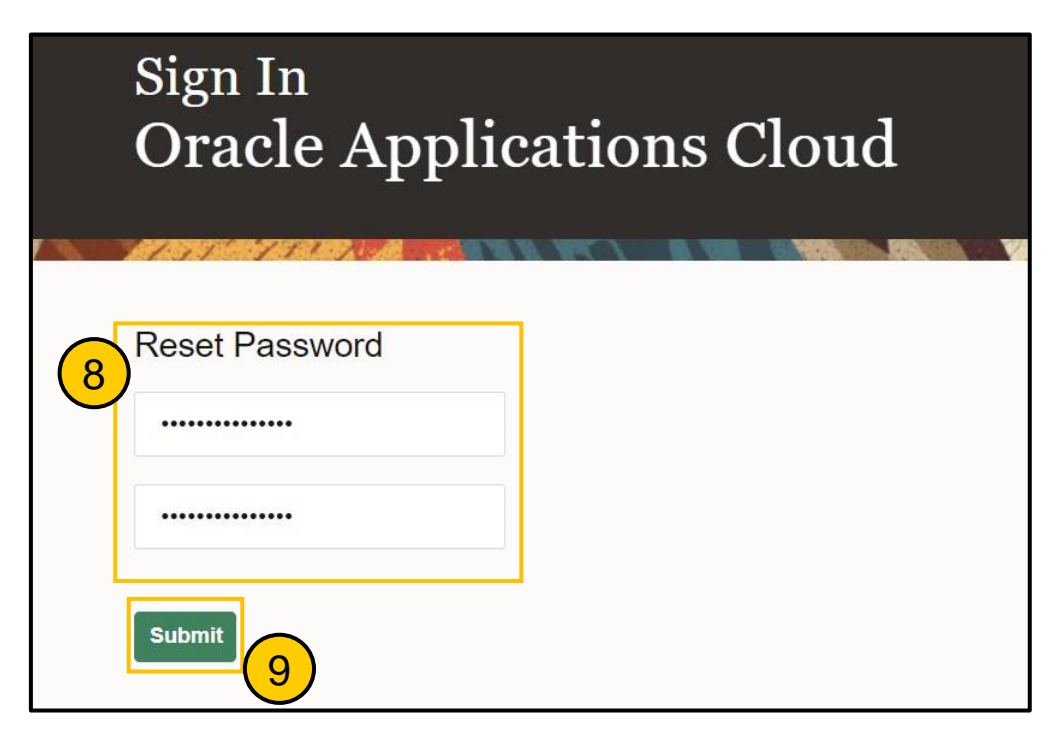

10. You will be taken to your landing page

| ORACLE      |                              |  |
|-------------|------------------------------|--|
|             | Good afternoon,              |  |
| 0 0 0 0 0 0 | Supplier Portal Tools Others |  |
|             | APPS                         |  |
|             | Supplier Portal              |  |
|             |                              |  |
| 0 0 0       | Things to Finish             |  |

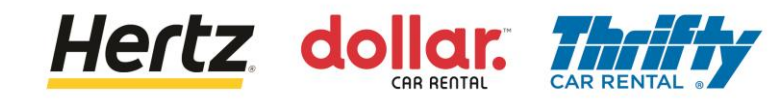

11. Select the **Supplier Portal** app.

| ORACLE                                                    |                              |                |
|-----------------------------------------------------------|------------------------------|----------------|
| an go                                                     | Good afternoon,              |                |
| 0 0 0 0 0 0                                               | Supplier Portal Tools Others |                |
|                                                           | Arrs (11)                    |                |
|                                                           |                              |                |
| $\begin{array}{c} 0 & 0 & 0 \\ 0 & 0 & 0 & 0 \end{array}$ | Supplier Portal              |                |
| 0 000 0 0 0 0                                             |                              |                |
|                                                           | Things to Finish             | - NO. Strategy |

12. You may view the list of tasks and other details on the Supplier Portal homepage.

|                                                                                                    |                                                                                  |                                                                                 |            |                                               |         | ( |
|----------------------------------------------------------------------------------------------------|----------------------------------------------------------------------------------|---------------------------------------------------------------------------------|------------|-----------------------------------------------|---------|---|
| ORACLE                                                                                                    |                                                                                  |                                                                                 |            |                                               |         |   |
| Supplier Portal                                                                                              |                                                                                  |                                                                                 |            |                                               |         |   |
| arch Orders V Order Number                                                                                   | Q.                                                                               |                                                                                 |            |                                               |         |   |
| Tasks                                                                                                    |                                                                                  |                                                                                 |            |                                               |         |   |
| Orders                                                                                                    | Requiring Attention                                                              | Recent Activity                                                                 | Tra        | nsaction Reports                              |         |   |
| Manage Oxfors                                                                                                | Requiring Attention<br>46<br>6<br>6<br>6<br>6<br>6<br>6<br>7<br>8<br>7<br>8<br>9 | Heedent Activity<br>Last 30 Days<br>Orders changed or canceled<br>Orders opened | 2 Pof<br>5 | naaction Keports<br>30 Days<br>Puchase Amount | 214 EUR |   |
| Create Invoice     Vew Hwsices     Vew Payments  tepotations     Vew Active Negotations     Manage Responses |                                                                                  |                                                                                 |            |                                               |         |   |
| Manage Questionnaires                                                                                        |                                                                                  |                                                                                 |            |                                               |         |   |
| View Qualifications                                                                                          |                                                                                  |                                                                                 |            |                                               |         |   |
| Company Profile                                                                                              |                                                                                  |                                                                                 |            |                                               |         |   |
| Manage Profile                                                                                               |                                                                                  |                                                                                 |            |                                               |         |   |

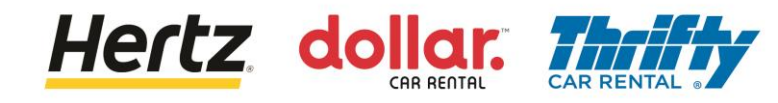

# Log In

.

Follow the below steps to Login to the Supplier Portal:

- 1. Access the Supplier Portal sign-in page.
- Enter the Username and Password. The Supplier Portal homepage is displayed.

Your username is the email address used during registration.

| Sign In<br>Oracle Applications Cloud                                                                  | 1 |
|----------------------------------------------------------------------------------------------------|---|
| Company Single Sign-On<br>or<br>xINFO@APISAAUTOTRASPORTI.ITx<br>forgot Password<br>Sign In<br>English |   |

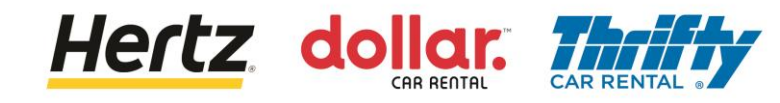

# Log In

3. Select the **Supplier Portal** app.

| ORACLE        |                              |            |
|---------------|------------------------------|------------|
|               | Good afternoon,              |            |
| 0 0 0 0 0 0 0 | Supplier Portal Tools Others |            |
|               | APPS 3                       |            |
|               | Supplier Portal              |            |
|               | Things to Finish             | - Standard |

4. You may view the list of tasks and other details on the Supplier Portal homepage.

| ORACLE                                                                                                    |                                              |                                                           |                                        |   |
|----------------------------------------------------------------------------------------------------|----------------------------------------------|-----------------------------------------------------------|----------------------------------------|---|
| Supplier Portal                                                                                                    |                                              |                                                           |                                        | 4 |
| Search Orders V Order Number                                                                                                    | Q.                                           |                                                           |                                        |   |
| Tasks                                                                                                    |                                              |                                                           |                                        | 0 |
| Orders                                                                                                    |                                              |                                                           |                                        |   |
| Manage Orders     Grand Anage Agreements     Manage Agreements     Manage Agreements     Manage Agreements     Orate AGN     Orate AGN     Orate AGN     Upload AGN or AGBN     Uproad AGN or AGBN     Vew Receipts     Vew Receipts     Vew Receipts     Vew Receipts | 46<br>6<br>5 Schedulen Oversius or Due Today | Last 30 Days Orders changed or canceled 2 Orders opened 5 | Lat 30 Days PO Purchase Amount 214 EUR | 2 |
| Manage Contracts     Manage Deliverables Invoices and Payments                                                                                                    | Supplier News                                |                                                           |                                        |   |
| Create Invoice     Vee Invoices     Vee Payments     Negotiations     Vee Active Negotiations                                                                                                    |                                              |                                                           |                                        |   |
| Manage Responses                                                                                                    |                                              |                                                           |                                        |   |
| Ouslifications  Manage Oussionnaires Vew Ouslifications Company Profile Manage Multin                                                                                                    |                                              |                                                           |                                        |   |
| manage crosse                                                                                                    |                                              |                                                           |                                        |   |

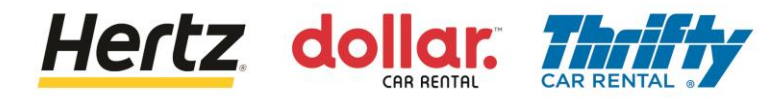

## **Update Preferences**

- 1. Go to upper right corner of app
- 2. Select your initials icon

|             |                                                                     | 1<br>7   |
|-------------|---------------------------------------------------------------------|----------|
|             | Settings and Actions                                                | Sign Out |
|             | Personalization<br>Access Accessibility Settings<br>Set Preferences |          |
| nslation Ot | Print Me                                                            |          |
|             | Hide Help Icons<br>Applications Help                                |          |
|             | About This Application                                              |          |

3. Select Set Preferences

|            | Settings and Actions   | Sign Out |
|------------|------------------------|----------|
| $\bigcirc$ | Personalization        |          |
| -          | Set Preferences        |          |
|            | Print Me               |          |
|            | Hide Help Icons        |          |
|            | Applications Help      |          |
|            | About This Application |          |

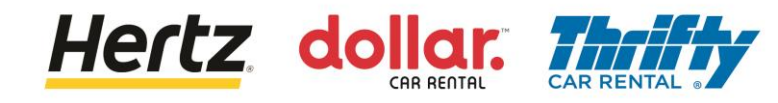

### **Update Preferences**

4. Select and update each preference area as needed

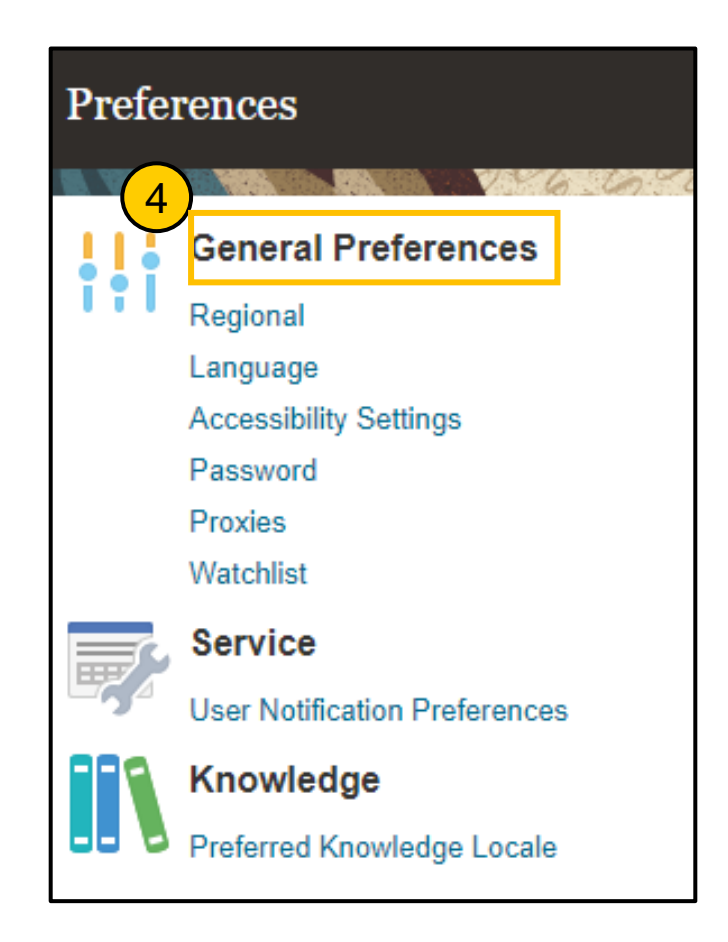

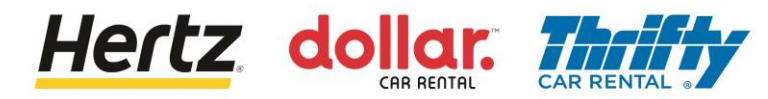

Upon reviewing the steps of this transaction, you will be able to Manage Purchase Orders and Change Request process.

Follow the steps to manage Purchase Order (PO) and change request process.

1. Login to the Supplier Portal and select the **Supplier Portal** app.

| ORACLE                             | Q ₽ \$ ₹ |
|------------------------------------|----------|
| Good afternoon,                    |          |
| C C C Supplier Portal Tools Others |          |
|                                    |          |
|                                    |          |
| Suppler Portal                     |          |
|                                    |          |
| I hings to Finish                  |          |

2. Click the **Manage Orders** option from the **Tasks** list. The **Manage Orders** screen is displayed.

| ORACLE                                 |                                |                                 |         | Q 🔺    |
|----------------------------------------|--------------------------------|---------------------------------|---------|--------|
| Supplier Portal                        |                                |                                 |         |        |
| Search Orders V Order Number           | rQ                             |                                 |         | 15 188 |
| Tasks                                  |                                |                                 |         | _      |
| Manage Orders                          | Requiring Attention            | Recent Activity<br>Last 30 Days |         |        |
|                                        |                                | Orders changed or canceled      | 1       |        |
| •<br>Agreements                        |                                | Orders opened<br>Receipts       | 2       |        |
| - Manage Agreements                    |                                |                                 |         |        |
| Shipments                              | 25                             |                                 | 2       |        |
| Manage Shipments                       | 20                             | Transaction Reports             |         |        |
| Create ASN                             |                                | Last 30 Days                    | 210 EUP |        |
| Create ASBN                            |                                | Involce Amount                  | 210 EUR |        |
| <ul> <li>Upload ASN or ASBN</li> </ul> | 25                             | Invoice Amount                  |         |        |
| View Receipts                          |                                | invoice Price variance Amount   | UEUR    |        |
| View Returns                           | Schedules Overdue or Due Today |                                 |         |        |
| Contracts and Deliverables             |                                |                                 |         | *      |

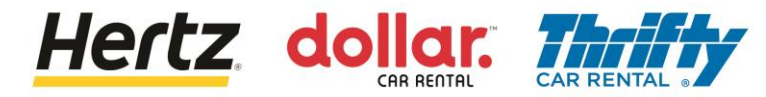

- 3. Enter the required search criteria such as Order number, Supplier Site, etc. to search for the required Purchase Order. (*In this example, Order number is used as the search parameter*)
- 4. Click the **Search** button. The results matching the search criteria are displayed.

| ORACLE               |   |          |                           |            | þ ý 🕅      |
|----------------------|---|----------|---------------------------|------------|------------|
| Manage Orders ⑦      |   |          |                           |            | Done       |
| Headers Schedules    |   |          |                           |            |            |
| ▲ Search             |   | Advanced | Manage Watchlist Saved Se | All Orders | 3 、        |
| Sold-to Legal Entity | • | )        | <b>Order</b> 400066       | 3          |            |
| Bill-to BU           | ~ |          | Status                    | Ý          |            |
| Supplier Site        | • | Include  | le Closed Documents No 🗸  |            | 4          |
|                      |   |          |                           | Search     | Reset Save |

5. Click the **Order** number link to view more details. The **Purchase Order** screen is displayed.

| ORACLE                        |                             |               |              |                     |              |            | ΩF            | ⊐ Ç JA           |
|-------------------------------|-----------------------------|---------------|--------------|---------------------|--------------|------------|---------------|------------------|
| Manage Orders ⊘               |                             |               |              |                     |              |            |               | Done             |
| Headers Schedules             |                             |               |              | THE OF MENT         | VANCER       |            | 8 A /         |                  |
| ⊿ Search                      |                             |               | Advanced     | Manage Watchlist    | Saved Search | All Orders |               | ~                |
| Sold-to Legal Entity          | •                           |               |              | Order               | 4000663      |            |               |                  |
| Bill-to BU                    | ~                           |               |              | Status              |              |            | ~             |                  |
| Supplier Site                 | ×                           |               | Inclue       | de Closed Documents | No v         |            |               |                  |
|                               |                             |               |              |                     |              |            | Search        | Reset Save       |
| Search Results                |                             |               |              |                     |              |            |               |                  |
| Actions 🔻 View 🔻 Format 👻 🥒 🎢 | 🕎 🥅 Freeze 📓 Detach 🚽 Wrap  |               |              |                     |              |            |               |                  |
| Order 5 Order Date            | Description                 | Supplier Site | Buyer        | Orde                | red Currency | Status     | Life<br>Cycle | Creation<br>Date |
| 4000663 1/5/23                | Supplier Tax Calculation_ES | GETAFE        | Yadav, Namit | 100                 | .00 EUR      | Open       | ¢             | 1/5/23           |
| Columns Hidden 28             |                             |               |              |                     |              |            |               |                  |

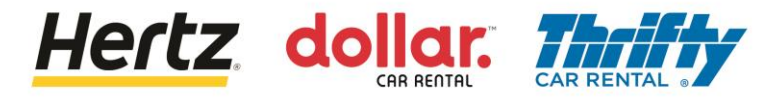

6. You may view the details of the selected Purchase Order.

| ORACLE                                                                                        |                                                                                         |                                                                                       |                                                                                                 |                                                                                    |                                                            |                                                        |
|-----------------------------------------------------------------------------------------------|-----------------------------------------------------------------------------------------|---------------------------------------------------------------------------------------|-------------------------------------------------------------------------------------------------|------------------------------------------------------------------------------------|------------------------------------------------------------|--------------------------------------------------------|
| Purchase Order:                                                                               | 4000663 ⑦                                                                               |                                                                                       |                                                                                                 | View PDF Action                                                                    | ons ▼ Refresh Done                                         | Order Life Cycle                                       |
| General<br>Sold-to Legal<br>Entity<br>Bill-to BU<br>Order<br>Status<br>Buyer<br>Creation Date | LE Hertz de Espana, S.L.<br>OU Hertz ES RAC<br>4000663<br>Open<br>Namit Yadav<br>1/5/23 | Supplier<br>Supplier Site<br>Supplier Contact<br>Bill-to Location<br>Ship-to Location | ASENGA LOGISTICA<br>SLU<br>GETAFE<br>José Antonio Góngora<br>SP HERTZ ESPANA<br>SP HERTZ ESPANA | Ordered<br>Description<br>Source<br>Agreement<br>Supplier Order<br>Master Contract | 100.00 EUR<br>ISupplier Tax<br>Calculation_ES              | Ordered<br>0 40 80 120<br>Amount (EUR)<br>View Details |
| Terms Notes and Att<br>Require<br>Acknowledgmer<br>Payment Term                               | achments<br>d None<br>s Net 60                                                          | Shipping<br>Method<br>Freight Terms<br>FOB                                            |                                                                                                 |                                                                                    | Requires signature     Pay on receipt     Confirming order | 8                                                      |

- 7. Click the Actions button under Lines section to view the drop-down list.
- 8. Select the **Edit** option from the drop-down list. A **Warning** pop-up is displayed.

| Hertz Legacy PO<br>Number |                   | Legacy System<br>Name |              | Context             | Prompt |         |         |
|---------------------------|-------------------|-----------------------|--------------|---------------------|--------|---------|---------|
| Actions View Format       | ▼ ∰ Er III Freeze | 📰 Detach 🚽 Wrap       |              |                     |        |         |         |
|                           |                   |                       | -            | Base                | Price  | Ordered | Ctature |
| Export to 8               | Description       |                       | Quantity UOM | Price               | Frice  | oracica | Status  |
| Edit Edit                 | Tax PO            |                       | Quantity UOM | <b>Price</b> 100.00 | 100.00 | 100.00  | Open    |

9. Click the **Yes** button to create a change order on the document. The **Edit Change Order** screen is displayed.

Hertz dollar.

| A Warning                                                                      | ×               |
|--------------------------------------------------------------------------------|-----------------|
| This action will create a change order on the document. Do you want to continu | e? (PO-2055113) |
|                                                                                | Yes No          |

#### 10. Enter the description in the **Description** field.

| ORACLE                   |                          |                  |                      |                                |                                         |
|--------------------------|--------------------------|------------------|----------------------|--------------------------------|-----------------------------------------|
| Edit Change Order: 1     | Ø                        |                  |                      | Actions                        | ▼ Save ▼ Sub <u>m</u> it <u>C</u> ancel |
|                          | 10                       |                  |                      | AND OUT THE OLD AND ADDRESS OF |                                         |
| Change Order             |                          | Status           | Incomplete           | Initiating Party               | Supplier                                |
| * Description            | Test_121                 | Amount Changed   | 0.00 EUR             | Initiator                      | José Antonio Góngora                    |
| Main Contract Terms      |                          |                  |                      |                                |                                         |
| Sold-to Legal Entity     | LE Hertz de Espana, S.L. | Supplier         | ASENGA LOGISTICA SLU | Ordered                        | 100.00 EUR                              |
| Bill-to BU               | OU Hertz ES RAC          | * Supplier Site  | GETAFE               | Description                    | ISupplier Tax                           |
| Order                    | 4000663                  | Supplier Contact | José Antonio Göngora |                                | Calculation_ES //                       |
| Status                   | Open                     | Bill-to Location | SP HERTZ ESPANA      | Agreement                      |                                         |
| * Buyer                  | Yadav, Namit             | Default Shin to  |                      | Master Contract                |                                         |
| Creation Date            | 1/5/23                   | Location         | SP HERTZ ESPANA      |                                |                                         |
| Terms Notes and Attachme | ints                     |                  |                      |                                |                                         |

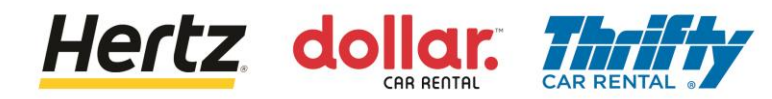

11. Update the **Quantity** or **Base Price** for the order, if required. After updating the details, click anywhere outside the field box to save the changes.

| ctions 🔻 View 👻 Format 👻 🗿 | 🗄 🕎 🏢 Freeze 📓 Detach 🚽 Wrap |              |               | 11     |         |        |
|----------------------------|------------------------------|--------------|---------------|--------|---------|--------|
| Line Item                  | Description                  | Quantity UOM | Base<br>Price | Price  | Ordered | Status |
| 1                          | Tax PO                       | 1 Each       | 100.00        | 100.00 | 100.00  | Open   |
| 1                          | Tax PO                       | 1 Each       | 100.00        | 100.00 | 100.00  | Ope    |

12. A **Confirmation** pop-up is displayed, and the change order is submitted for approval.

| ORACLE                    |                          |                       |                          |                               |                                    |            |              | ĴA    |
|---------------------------|--------------------------|-----------------------|--------------------------|-------------------------------|------------------------------------|------------|--------------|-------|
| Purchase Order:           | 4000663 ⑦                |                       |                          | View PDF Action               | ons ▼ Refresh                      | Order Life | Cycle        |       |
|                           | N 456 656 6              | Confirmation          |                          |                               | × visitance                        | 28         |              |       |
| Main                      |                          | The change order 1 fe | or document Purchase Ord | er number 4000663 was submitt | ed for approval.                   |            |              |       |
| ⊿ General                 |                          |                       |                          |                               | ок                                 | Ordered    |              |       |
| Sold-to Legal<br>Entity   | LE Hertz de Espana, S.L. | Supplier              | ASENGA LOGISTICA<br>SLU  | Ordered                       | 100.00 EUR 12                      |            |              |       |
| Bill-to BU                | OU Hertz ES RAC          | Supplier Site         | GETAFE                   | Description                   | iSupplier Tax                      | 0          | 40           | 80    |
| Order                     | 4000663                  | Supplier Contact      | José Antonio Góngora     | Source<br>Agreement           | Calculation_E3                     |            | Amount A     | (EUR) |
| Status                    | Open 🚯                   | Bill-to Location      | SP HERTZ ESPANA          | Supplier Order                |                                    |            | View Details |       |
| Buyer                     | Namit Yadav              | Ship-to Location      | SP HERTZ ESPANA          | Master Contract               |                                    |            | View Details | •     |
| Creation Date             | 1/5/23                   |                       |                          |                               |                                    |            |              |       |
| Terms Notes and Atta      | achments                 |                       |                          |                               |                                    |            |              |       |
| Required<br>Acknowledgmen | t None                   | Shipping<br>Method    |                          |                               | Requires signature                 | D          |              |       |
| Payment Terms             | s Net 60                 | Freight Terms         |                          |                               |                                    | 1          |              |       |
|                           |                          | FOB                   |                          | 5                             | <ul> <li>Pay on receipt</li> </ul> |            |              |       |
|                           |                          |                       |                          | 5                             | - Confirming order                 |            |              |       |

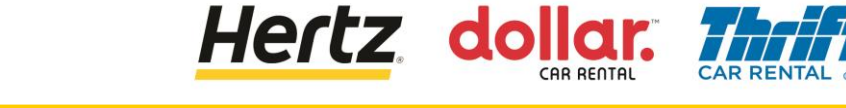

13. The changes are updated once the change order is approved. (In this example, the **Base Price** is updated)

| erms Notes and Attachments                          |                                          |              |               |             |                                        |  |
|-----------------------------------------------------|------------------------------------------|--------------|---------------|-------------|----------------------------------------|--|
| Required<br>Acknowledgment                          | Shipping<br>Method                       |              |               | _           | <ul> <li>Requires signature</li> </ul> |  |
| Payment Terms Net 60                                | Freight Terms                            |              |               |             |                                        |  |
|                                                     | FOB                                      |              |               | -           | <ul> <li>Pay on receipt</li> </ul>     |  |
|                                                     |                                          |              |               | -           | <ul> <li>Confirming order</li> </ul>   |  |
| Additional Information<br>Hertz Legacy PO<br>Number | Legacy System<br>Name                    |              | Context I     | Prompt      |                                        |  |
| nes Schedules                                       |                                          |              |               |             |                                        |  |
| nes Schedules<br>Actions ▼ View ▼ Format ▼          | 🖽 🔄 Freeze 🔝 Detach 📣 Wrap               |              |               | 13          |                                        |  |
| Actions View Format Line Item                       | 理 IFreeze I Detach 4 Wrap<br>Description | Quantity UOM | Base<br>Price | 13<br>Price | Ordered Status                         |  |

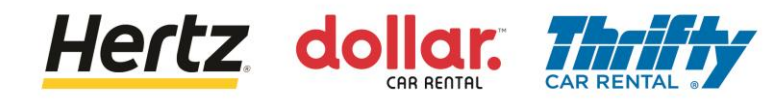

#### **View Purchase Orders**

Upon reviewing the steps of this transaction, you will be able to View Purchase Orders.

Follow the steps to view Purchase Orders.

1. Login to the Supplier Portal and select the Supplier Portal app.

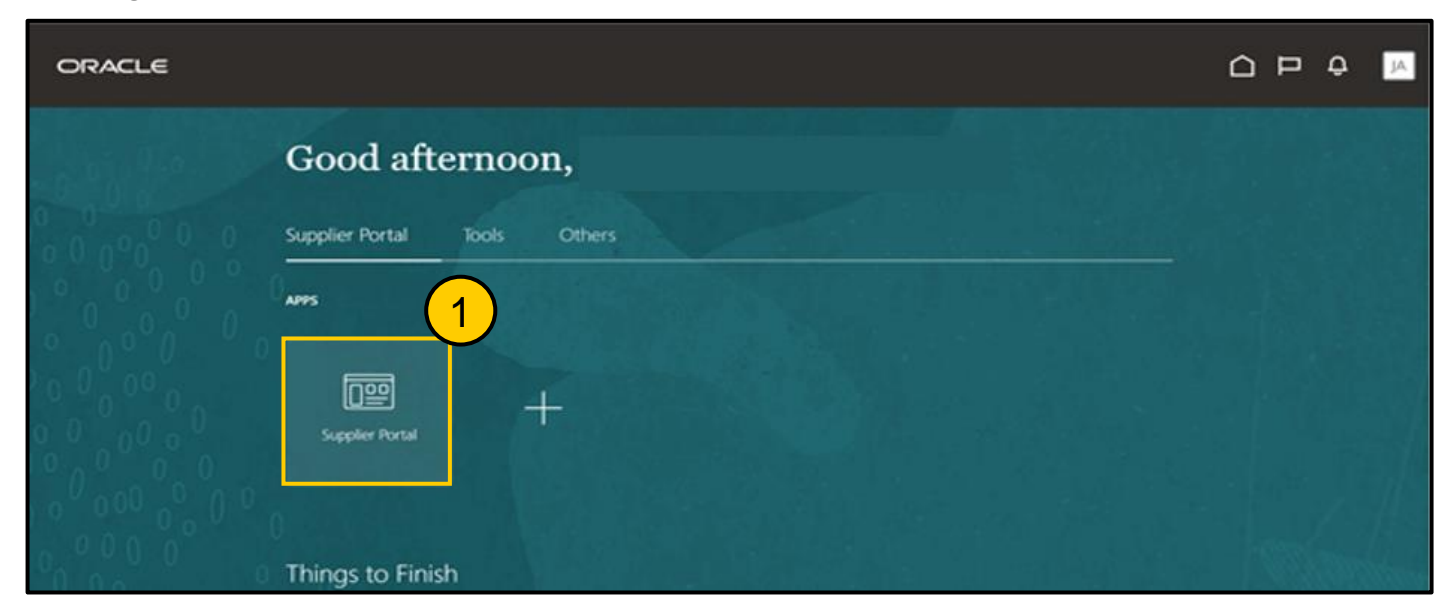

2. Click the **Manage Orders** option from the **Tasks** list. The **Manage Orders** screen is displayed.

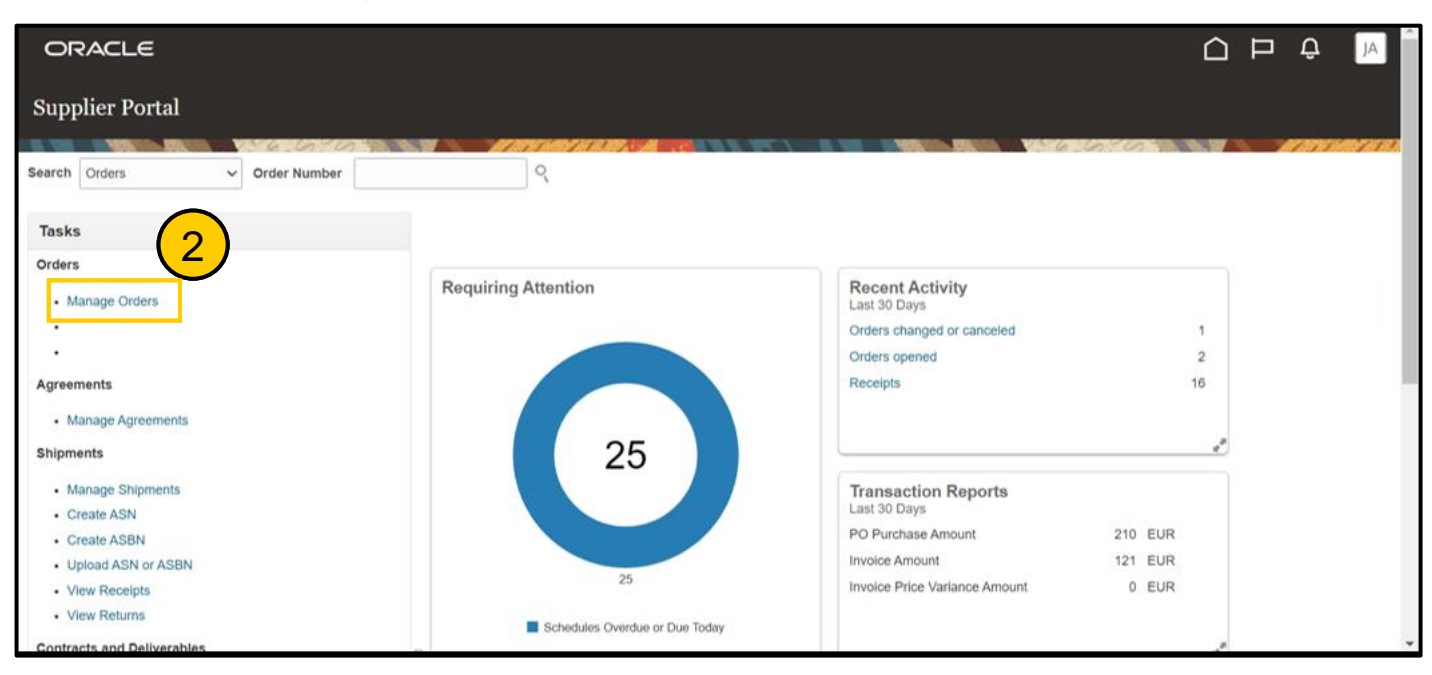

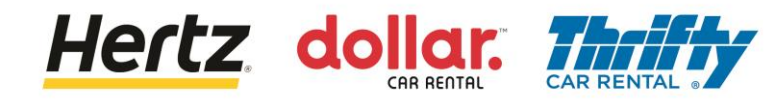

#### **View Purchase Orders**

- 3. Enter the required search criteria such as Order number, Supplier Site, etc. to search for the required Purchase Order. (*In this example, Order number is used as the search parameter*)
- 4. Click the **Search** button. The results matching the search criteria are displayed.

| ORACLE               |   |          |                   |                         |          | ιĴ        | LG            |
|----------------------|---|----------|-------------------|-------------------------|----------|-----------|---------------|
| Manage Orders ⑦      |   |          |                   |                         |          |           | D <u>o</u> ne |
| Headers Schedules    |   |          |                   |                         |          | 1131      | 151           |
| ⊿ Search             |   | Advanced | Manage Watchlist  | Saved Search All Orders |          | 3         | ~             |
| Sold-to Legal Entity | • |          | Orde              | er 381500002406         |          |           |               |
| Bill-to BU           | ~ |          | Statu             | IS                      | ~        |           |               |
| Supplier Site        | • | Includ   | e Closed Document | ts No V                 | Search R | eset Save | ə             |

5. Click the **Order** number link to view more details. The **Purchase Order** screen is displayed.

| ORACLE                      |                                |               |              |                    | (i) ::::)    |              | Ω F           | ⊐ Ĉ            | LG            |
|-----------------------------|--------------------------------|---------------|--------------|--------------------|--------------|--------------|---------------|----------------|---------------|
| Manage Orders ⑦             |                                |               |              |                    |              |              |               |                | D <u>o</u> ne |
|                             |                                |               | 8 788        |                    | V 6 1        | 0.90         |               | AT AN          | 17.007.0      |
| Headers Schedules           |                                |               |              |                    |              |              |               |                |               |
| 4 Saarch                    |                                |               | Advanced     | Manage Watchlist   | Saved Search | All Orders   |               |                | ~             |
| Jearch                      |                                |               | Auvanceu     | Wahaye waterinet   | Saveu Search | All Orders   |               |                | Ť             |
| Sold-to Legal Entity        | •                              |               |              | Order              | 38150000240  | 6            |               |                |               |
| Bill-to BU                  | ~                              |               |              | Status             | \$           |              | ~             |                |               |
| Supplier Site               |                                |               | Include      | e Closed Documents | i No 🗸       |              |               |                |               |
|                             |                                |               |              |                    |              | ſ            | Search        | Reset          | Save          |
| Search Results              |                                |               |              |                    |              |              |               |                |               |
| Actions 👻 View 👻 Format 👻 🧪 | 🎙 📅 📑 Freeze 📓 Detach 斗 Wrap   |               |              |                    |              |              |               |                |               |
| Order Order I               | Date Description               | Supplier Site | Buyer        | Orde               | red Currency | / Status     | Life<br>Cycle | Creati<br>Date | ion           |
| 381500002406 12/14/2:       | 2 iSupplier Tax Calculation_UK | ROMA          | Yadav, Namit | 10(                | ).00 GBP     | Closed for I | Ċ.            | 12/14/2        | 22            |
| Columns Hidden 28           |                                |               |              |                    |              |              |               |                |               |

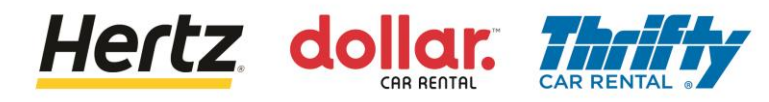

#### **View Purchase Orders**

6. You may view the details of the Purchase Order.

| ORACLE                                                            |                                                                                                   |                                                                   |                       |                                                                                    |                                                            |            | с<br>Л<br>Р<br>Ф      | 6   |
|-------------------------------------------------------------------|---------------------------------------------------------------------------------------------------|-------------------------------------------------------------------|-----------------------|------------------------------------------------------------------------------------|------------------------------------------------------------|------------|-----------------------|-----|
| Purchase Order:                                                   | 381500002406 ⑦                                                                                    |                                                                   |                       | View PDF Acti                                                                      | ons ▼ Refresh Done                                         | Order Life | Cycle                 |     |
| Main General Sold-to Legal                                        |                                                                                                   |                                                                   | DATAFORCE ITALIA S.R. |                                                                                    |                                                            | Ordered    |                       |     |
| Sold-to Legan<br>Entity<br>Bill-to BU<br>Order<br>Status<br>Buyer | LE Hertz Europe Limited<br>OU Hertz UK HEL<br>381500002406<br>Closed for Invoicing<br>Namit Yadav | Supplier<br>Supplier Site<br>Supplier Contact<br>Bill-to Location | UK Hertz Europe Ltd.  | Ordered<br>Description<br>Source<br>Agreement<br>Supplier Order<br>Master Contract | 100.00 GBP<br>ISupplier Tax<br>Calculation_UK              | 0          | 40 80<br>Amount (GBP) | 120 |
| Creation Date Terms Notes and Atta                                | 12/14/22<br>ichments                                                                              | Silp-to Eocaton                                                   |                       |                                                                                    |                                                            |            |                       |     |
| Requirec<br>Acknowledgmen<br>Payment Terms                        | None<br>Net 60                                                                                    | Shipping<br>Method<br>Freight Terms<br>FOB                        |                       |                                                                                    | Requires signature     Pay on receipt     Confirming order | ŀ          |                       |     |

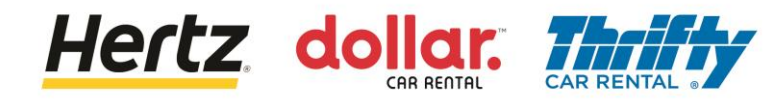

Upon reviewing the steps of this transaction, you will be able to Create an Advanced Shipment Notice (ASN). This process is used by Transportation Vendors in Italy.

Follow the steps to Create an Advanced Shipment Notice (ASN).

1. Login to the Supplier Portal and select the **Supplier Portal** app.

| ORACLE      |                              |            |
|-------------|------------------------------|------------|
|             | Good afternoon,              |            |
| 0 0 0 0 0 0 | Supplier Portal Tools Others |            |
|             | ляя 1                        |            |
| 00000       | Supplier Portal              |            |
| 0000000     |                              |            |
| 0,000       | Things to Finish             | - Standard |

2. Click the **Create ASN** option from the **Tasks** list. The **Create ASN** screen is displayed.

| Supplier Portal              |                                |                            |                               |                |
|------------------------------|--------------------------------|----------------------------|-------------------------------|----------------|
|                              |                                |                            | Martin Bally P                | BBB ( PH B BBB |
| Search Orders V Order Number | Q,                             |                            |                               |                |
| Tasks                        |                                |                            |                               | 0              |
| Orders                       |                                |                            |                               | 1              |
| Manage Orders                | Requiring Attention            | Recent Activity            | Transaction Reports           |                |
| 2.0.1                        |                                | Orders changed or canceled | 1 PO Purchase Amount          | 207 EUR        |
| •                            |                                | Orders opened              | 5 Invoice Amount              | 122 EUR        |
| Agreements                   |                                |                            | Invoice Price Variance Amount | 0 EUR          |
| Manage Agreements            |                                |                            |                               | 2.5)           |
| Shinments                    | 13                             |                            |                               |                |
| (2)                          | 43                             |                            |                               |                |
| Manage Sh                    |                                |                            |                               |                |
| Create ASBN                  |                                |                            |                               |                |
| Upload ASN or ASBN           |                                |                            |                               |                |
| View Receipts                | 43                             |                            |                               |                |
| View Returns                 | Schedules Overdue or Due Today |                            |                               |                |
| Contracts and Deliverables   |                                |                            |                               |                |
| Manage Contracts             |                                |                            |                               |                |
| Manage Deliverables          | Supplier News                  |                            |                               |                |
| Invoices and Payments        |                                |                            |                               |                |
| Create Invoice               |                                |                            |                               |                |
| View Invoices                |                                |                            |                               |                |
| View Payments                |                                |                            |                               |                |
| Negotiations                 |                                |                            |                               |                |
| View Active Negotiations     |                                |                            |                               |                |

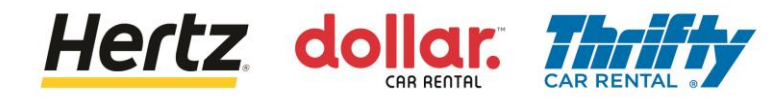

- 3. Enter the required search criteria such as Purchase Order number or Supplier to search for the required Purchase Order. (*In this example, Supplier is used as the search parameter.*)
- 4. Click the **Search** button. The results matching the search criteria are displayed.

| ORACLE                                                |                   |                                          |                                     |                              |                                     |
|-------------------------------------------------------|-------------------|------------------------------------------|-------------------------------------|------------------------------|-------------------------------------|
| Create ASN ②                                          |                   |                                          |                                     |                              | Done                                |
| Search                                                | VYG INTENS        | an an an an an an an an an an an an an a |                                     |                              | 3 ced Saved Search Purchase Order ~ |
| **                                                    | Purchase Order    |                                          |                                     | ** Supplier APISA EMILIO.    | Search Reset Save                   |
| Search Results<br>View  Create ASN Item Item Descript | ion Supplier Item | Purchase Order Line                      | Purchase Order<br>Schedule Due Date | Ordered<br>Quantity UOM Name |                                     |
| No search conducted.                                  |                   |                                          |                                     |                              |                                     |

#### 5. Select the required Purchase Order and then click the **OK** button.

| ORACLE               |                                                            |                          |                                      | ○ Þ ♀                                  |
|----------------------|------------------------------------------------------------|--------------------------|--------------------------------------|----------------------------------------|
| Create ASN ⑦         | Search and Select: Purchase O                              | rder                     | ×                                    | Dgne                                   |
| ✓ Search             | Search                                                     |                          | Advanced ** At least one is required | Advanced Saved Search Purchase Order ~ |
|                      | ** Purchase Order ** Supplier APIS ** Sold-to Legal Entity | A                        | Search Reset                         | ** At least one is required            |
| Search Results       | Purchase Order                                             | Sold-to Legal Entity     | Supplier                             |                                        |
| View View View       | 460500205468                                               | LE Hertz Italiana S.r.I. | APISA EMILIO                         |                                        |
| Item [               | 460500205469                                               | LE Hertz Italiana S.r.I. | APISA EMILIO                         | red<br>tity UOM Name                   |
| No search conducted. | 460500205470                                               | LE Hertz Italiana S.r.I. | APISA EMILIO                         |                                        |
|                      | 460500209653                                               | LE Hertz Italiana S.r.I. | APISA EMILIO                         |                                        |
|                      | 460500210140                                               | LE Hertz Italiana S.r.I. | APISA EMILIO                         |                                        |
|                      | 460500210183                                               | LE Hertz Italiana S.r.I. | APISA EMILIO                         |                                        |
|                      | 460500215866                                               | LE Hertz Italiana S.r.I. | APISA EMILIO                         |                                        |
|                      | 460500216619                                               | LE Hertz Italiana S.r.I. | APISA EMILIO                         |                                        |
|                      | 460500216628                                               | LE Hertz Italiana S.r.I. | APISA EMILIO                         |                                        |
|                      | 460500216632                                               | LE Hertz Italiana S.r.I. | APISA EMILIO                         |                                        |
|                      |                                                            |                          | OK Cancel                            |                                        |

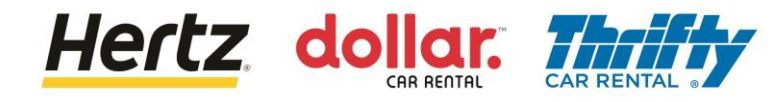

6. Click the **Create ASN** button. The **Create ASN Details** screen is displayed.

| ORACI      | LE                  |               |                |                        |                            |          |                     | Ĺ                | ם נ     | Û sv            |
|------------|---------------------|---------------|----------------|------------------------|----------------------------|----------|---------------------|------------------|---------|-----------------|
| Create AS  | SN (?)              |               |                |                        |                            |          |                     |                  |         | Done            |
| Search     |                     | 0.707         |                | リー リナト・パク              |                            |          |                     | Advanced Saved S | earch P | urchase Order ~ |
| Search Res | Sults               |               |                |                        |                            |          |                     |                  |         |                 |
| Item       | Item<br>Description | Supplier Item | Purchase Order | Purchase Order<br>Line | Purchase Order<br>Schedule | Due Date | Ordered<br>Quantity | UOM Name         |         |                 |
|            | BRI050-BBK01        |               | 460500205469   | 1                      | 1                          | 8/31/22  | 5                   | Each             |         |                 |

- 7. Enter the quantity in the **Quantity** field in the **Lines** section.
- 8. Click the Attachments (+) icon. The Attachments screen is displayed.

| Create ASN Details ⑦             |                                                                                                    | Sub <u>m</u> it | ancel |
|----------------------------------|----------------------------------------------------------------------------------------------------|-----------------|-------|
|                                  |                                                                                                    |                 | 8.78  |
| ✓ Header                         |                                                                                                    |                 |       |
| Header * Shipment                | Packing Slip                                                                                                    |                 |       |
| * Shipped Date                   | 1/12/23 9:26 PM 🖏 Packaging Code                                                                                                |                 |       |
| * Expected Receipt Date          | 1/12/23 9:26 PM Decial Handling Code                                                                                            |                 |       |
| Freight Terms                    | Tare Weight                                                                                                    |                 |       |
| Shipping Method                  | Tare Weight UOM                                                                                                    | •               |       |
| Number of Supplier Packing Units | Net Weight                                                                                                    |                 |       |
| Bill of Lading                   | Net Weight UOM                                                                                                    | •               |       |
| Waybill                          | Comments                                                                                                    |                 |       |
|                                  |                                                                                                    |                 |       |
| ⊿ Lines                          |                                                                                                    |                 |       |
| Actions View View Remove Line    |                                                                                                    |                 |       |
| Item Item Supplier Item          | Purchase 7 * Quantity UOM Name Ship-to Location Ordered Ordered Received Attachments Quantity Quantity UOM Quantity Attachments |                 |       |
| ▶ BRI050-BBK01                   | 460500205469 [] Each V IT Roma Casale C 5 Each 2 None + 8                                                                       |                 |       |

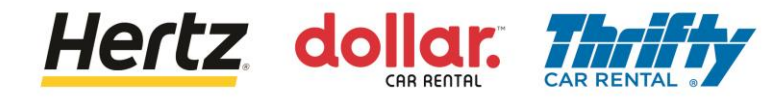

- 9. Click the **Choose File** button. Browse and upload the required file from your device.
- 10. Enter the name of the file in the Title field.

| Attachments   | ew <b>▼ + ×</b> |                            |       | 10    | ×                         |
|---------------|-----------------|----------------------------|-------|-------|---------------------------|
| Туре          | Catego          | File Name or URL           | Title | ption | Attached By               |
| File ~        | Miscellane      | Choose File No file chosen |       |       | Stefano Valle             |
| Rows Selected | d 1             |                            |       |       |                           |
|               |                 |                            |       |       | O <u>K</u> <u>C</u> ancel |

11. Click the **OK** button after you have completed entering all the details. You have completed attaching the file.

| Attachments     |                 |                                |        |                        |             | ×                       |
|-----------------|-----------------|--------------------------------|--------|------------------------|-------------|-------------------------|
| Actions  View   | + ×             |                                |        |                        |             |                         |
| Туре            | Category        | * File Name or URL             |        | Title                  | Description | Attached By             |
| File ~          | Miscellaneous ~ | ASN_Attachment_Testing[7].docx | Update | ASN_Attachment_Testing |             | Stovalle                |
| Rows Selected 1 |                 |                                |        |                        |             | (11)                    |
|                 |                 |                                |        |                        | •           | <u>K</u> <u>C</u> ancel |

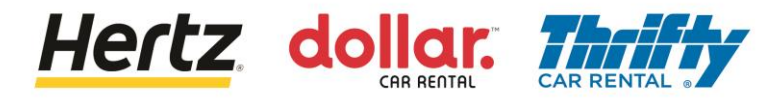

- 12. Enter the shipment details in the Shipment field.
- 13. Click the **Submit** button to submit the ASN.

| ORACLE                           |                        |                         |                                    |                                       | ı Q sv                                 |
|----------------------------------|------------------------|-------------------------|------------------------------------|---------------------------------------|----------------------------------------|
| Create ASN Details ②             |                        |                         |                                    | 13 s                                  | ubmit                                  |
| ▲ Header                         |                        | 12                      |                                    |                                       | 19 1 1 1 1 1 1 1 1 1 1 1 1 1 1 1 1 1 1 |
| * Shipment                       | ASN5                   |                         | Packing Si                         | lip                                   |                                        |
| * Shipped Date                   | 1/12/23 9:26 PM        | -                       | Packaging Cod                      | de                                    |                                        |
| * Expected Receipt Date          | 1/12/23 9:26 PM        |                         | Special Handling Cod               | de                                    |                                        |
| Freight Terms                    | ~                      |                         | Tare Weig                          | ht                                    |                                        |
| Shipping Method                  |                        | •                       | Tare Weight UO                     | м                                     | •                                      |
| Number of Supplier Packing Units |                        |                         | Net Weig                           | ht                                    |                                        |
| Bill of Lading                   |                        |                         | Net Weight UO                      | M                                     |                                        |
| Waybill                          |                        |                         | Commen                             | ts                                    | ±.                                     |
|                                  |                        |                         |                                    |                                       | le                                     |
| ✓ Lines                          |                        |                         |                                    |                                       |                                        |
| Actions View View Remove Line    |                        |                         |                                    |                                       |                                        |
| Item Item Supplier Item          | Purchase Order * Quant | tity UOM Name Ship-to I | ocation Ordered Ord<br>Quantity Qu | dered Received<br>antity UOM Quantity | Attachments                            |
| BRI050-BBK01                     | 460500205469           | 5 Each V IT Roma        | Casale C 5 Eac                     | h 2 e                                 | sting[7].docx +X                       |

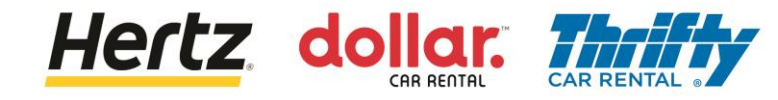

- 14. A **Confirmation** pop-up is displayed stating that the ASN is created.
- 15. Click the **OK** button.

| ORACLE                |                      |                 |     |                                              |                   |            |                         |                       | $\widehat{\Box}$  | Ρ     | ₽ sv             |
|-----------------------|----------------------|-----------------|-----|----------------------------------------------|-------------------|------------|-------------------------|-----------------------|-------------------|-------|------------------|
| Create ASN Details    | 3                    |                 |     |                                              |                   |            |                         |                       |                   | Submi | t <u>C</u> ancel |
|                       | vie inter            |                 | 1.1 | TANK AND AND AND AND AND AND AND AND AND AND | A DECK            | 8 VII - 10 | 100.000                 | N. MARGIN             | nyente            | N.W   | 1100             |
| Header                |                      |                 |     |                                              |                   |            |                         |                       |                   |       |                  |
|                       | * Shipment           | ASN5            |     |                                              |                   |            | Packing                 | Slip                  |                   |       | ]                |
|                       | * Shipped Date       | 1/12/23 9:26 PM | 6   |                                              |                   |            | Packaging C             | ode                   |                   |       |                  |
| * Ex                  | ected Receipt Date   | 1/12/23 9:26 PM | 6   |                                              | (                 |            | ial Handling C          | ode                   |                   |       |                  |
|                       | Freight Terms        |                 | ~   |                                              |                   | 14         | Tare We                 | ight                  |                   |       |                  |
|                       | Shipping Method      |                 |     | Confirmation                                 |                   |            | Tare Weight L           |                       |                   |       | •                |
| Number of Su          | pplier Packing Units |                 | AS  | N ASN5 was created. Nun                      | nber of lines; 1. |            | Net We                  | ight                  |                   |       |                  |
|                       | Bill of Lading       |                 |     |                                              | OK                |            | Net Weight L            | юм                    |                   |       | -                |
|                       | Waybill              |                 |     |                                              |                   |            | Comm                    | ents                  |                   |       |                  |
|                       |                      |                 |     |                                              |                   |            |                         |                       |                   |       | 10               |
| ✓ Lines               |                      |                 |     |                                              |                   |            |                         |                       |                   |       |                  |
| Actions 🔻 View 👻 🥒    | Remove Line          |                 |     |                                              |                   |            |                         |                       |                   |       |                  |
| Item Item Description | Supplier Item        | Purchase Order  | * a | Quantity UOM Name                            | Ship-to Locat     | tion       | Ordered O<br>Quantity O | rdered<br>wantity UOM | Receive<br>Quanti | d Att | achments         |
| BRI050-BBK0           | 1                    | 460500205469    |     | 2 Each 💌                                     | IT Roma Casale    | e C        | 5 E                     | ach                   |                   | 2 ASN | Attachment_T     |

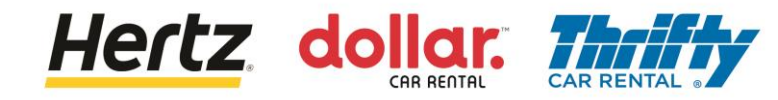

### **Submit Invoices**

Upon reviewing the steps of this transaction, you will be able to Submit Invoices. Follow the steps to submit Invoices.

1. Login to the Supplier Portal and select the **Supplier Portal** app.

| ORACLE        |                              |  |
|---------------|------------------------------|--|
|               | Good afternoon,              |  |
| 0 0 0 0 0 0 0 | Supplier Portal Tools Others |  |
|               | APPS 1                       |  |
|               | Suppler Portal               |  |
| 00000000      |                              |  |
| 0 0 0 0       | Things to Finish             |  |

2. Click the **Create Invoice** option from the **Tasks** list. The **Create Invoice** screen is displayed.

| Supplier Portal                                                                                                    |                     |                                 |                                                          |
|----------------------------------------------------------------------------------------------------|---------------------|---------------------------------|----------------------------------------------------------|
| Search Orders V Order Number                                                                                                    | ्र<br>२             |                                 |                                                          |
| Tasks                                                                                                    |                     |                                 | 9                                                        |
| Orders  Manage Orders Manage Schedules Acknowledge Schedules in Spreadsheet  Agreements  Manage Agreements  Shipments  Manage Shipments  Create ASN Create ASN Upload ASN or ASSN View Receipts View Receipts View Returns  Contracts and Deliverables | Requiring Attention | Recent Activity<br>Last 30 Days | Transaction Reports<br>Last 30 Days<br>No data available |
| Manage Contracts     Manage Deliverables Consigned Inventory                                                                                                    | Supplier News       |                                 |                                                          |
| Review Consumption Advices Invoices and Payme     Create Invoice     Vew Invoices     View Payments                                                                                                    |                     |                                 |                                                          |

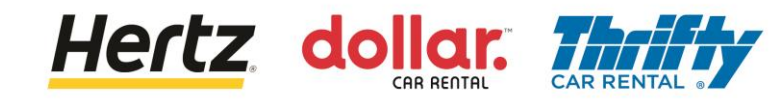

# **Submit Invoices**

3. Enter the details in the mandatory fields that are marked with an asterisk (\*).

| ORACLE                           |                                      |                                 |                      |                     |                          | Ļ LG              |
|----------------------------------|--------------------------------------|---------------------------------|----------------------|---------------------|--------------------------|-------------------|
| Create Invoice ⑦                 |                                      |                                 | Invoi                | ce Actions 👻 🛛 Save | e and Close Sub <u>m</u> | it <u>C</u> ancel |
|                                  |                                      |                                 |                      |                     |                          | 777 731           |
| * Identifying PO                 | •                                    | Remit-to Bank Account           |                      | • * Number          |                          |                   |
| Supplier                         | DATAFORCE ITALIA S R L A SOCIO UNICO | Unique Remittance<br>Identifier |                      | * Date              | m/d/yy                   | Ċ.                |
| Taxpayer ID                      |                                      | Unique Remittance               |                      | * Туре              | Invoice 💊                | ·]                |
| * Supplier Site                  | •                                    | Description                     |                      | Invoice Currency    |                          |                   |
| Address                          |                                      | Attachments                     | None 🕂               | Payment<br>Currency |                          |                   |
| Supplier Tax Registration Number | •                                    | Tax Control Amount              |                      |                     |                          |                   |
| Customer                         |                                      |                                 |                      |                     |                          |                   |
| Customer                         |                                      | Name                            |                      |                     |                          | (3)               |
| Customer Taxpayer ID             | Ŧ                                    | Address                         |                      |                     |                          |                   |
| Linos                            |                                      |                                 |                      |                     |                          |                   |
| LINES                            |                                      |                                 |                      |                     |                          |                   |
| View 🗸 🕂 🗮 Can                   | icel Line                            |                                 |                      |                     |                          |                   |
| * Number * Type                  | Purchase Order                       | Consumption Advice              | Supplier Item Item I | escription Ship-    | -to Location Ta          | ax Classifica 📕 👻 |

#### 4. Click the **Submit** button to submit the invoice.

| Create Inv  | voice ⊘                                   |                    |                   |                    |             |               |                 |                            |                          |                  |                    | ()        | nvoice Actions 🔻 | Save Save       | and Close | Submit Cancel |
|-------------|-------------------------------------------|--------------------|-------------------|--------------------|-------------|---------------|-----------------|----------------------------|--------------------------|------------------|--------------------|-----------|------------------|-----------------|-----------|---------------|
| -           | COLUMN DAVID                              | and the second     |                   |                    | 10007050    |               |                 | NAME AND ADDRESS OF A DECK | Gran Maria               |                  |                    | -         | -                | 1.4             |           |               |
|             |                                           | Identifyin         | <b>9 PO</b> 40732 | 65                 | Ψ.          |               |                 | Remit-to Bank Account      |                          | •                |                    |           | * Number         | INV_4073265     |           | (4)           |
|             |                                           | Sup                | plier Hertz S     | System Test Suppli | er 2        |               | Uniq            | ue Remittance Identifier   |                          |                  |                    |           | * Date           | 9/26/22         | 6         |               |
|             |                                           | Taxpay             | er ID 123-13      | 32123              |             |               | Unique Remittan | ice Identifier Check Digit |                          |                  |                    |           | Туре             | Invoice         |           |               |
|             |                                           | Supplier           | Site Primar       | ry Office          | v.          |               |                 | Description                |                          | _                |                    | Inv       | oice Currency    | USD - US Dollar |           |               |
|             | Address Lane1, WINSTON, MO 64689, Daviess |                    |                   |                    | Attachments | None 🕂        |                 |                            | Payr                     | ment Currency    | USD - US Dollar    |           |                  |                 |           |               |
|             | Supplier Ta                               | x Registration Nur | nber              |                    |             |               |                 | Tax Control Amount         |                          |                  |                    |           |                  |                 |           |               |
| Customer    |                                           | Customer Taxpay    | er ID 13-193      | 18568 1            | •           |               |                 | Name<br>Address            | LE The Hertz Corporation |                  |                    |           |                  |                 |           |               |
| View 👻 🚽    | - × 타                                     | Cancel Line        |                   |                    |             |               |                 |                            |                          |                  |                    |           |                  |                 |           |               |
| * Number    | * Type                                    |                    | Purchase (        | Order              | Consur      | nption Advice | Supplier Item   | Item Description           |                          | Ship-to Location | Tax Classification | Available | Quantity         | Unit Price      | UOM       | * Amount      |
|             |                                           | * Number           | * Line            | * Schedule         | Number      | Line          |                 |                            |                          |                  |                    | Quantity  |                  |                 |           |               |
| 1           | ltem                                      | · 4073265          | 1                 | 1                  |             |               |                 | Test                       |                          | FL Tampa 9017A   | •                  | 1         | 1                | 25              | ED        | 25.00         |
|             |                                           | Total              |                   |                    |             |               |                 |                            |                          |                  |                    |           |                  |                 |           | 25.00         |
| Summary Tax | Lines                                     |                    |                   |                    |             |               |                 |                            |                          |                  |                    |           |                  |                 |           |               |

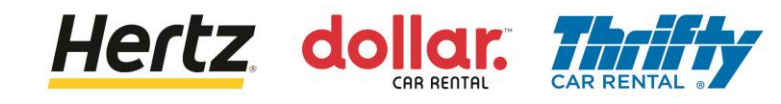

# **Submit Invoices**

5. A confirmation message is displayed after the invoice has been submitted.

| 5  |                |                                |                              |        | ~           |
|----|----------------|--------------------------------|------------------------------|--------|-------------|
|    |                |                                |                              |        |             |
| 32 | Invoice        | INV_4073265 has been submitted |                              |        | × c         |
|    | Identifying PO | 4073265                        | Remit-to Bank Account        | Number | INV_4073265 |
|    | Supplier       | Hertz System Test Supplier 2   | Unique Remittance Identifier | Date   | 9/26/22     |

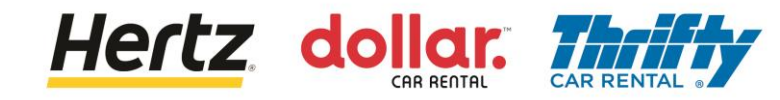

#### **View Invoices**

Upon reviewing the steps of this transaction, you will be able to View Invoices. Follow the steps to view Invoices.

1. Login to the Supplier Portal and select the **Supplier Portal** app.

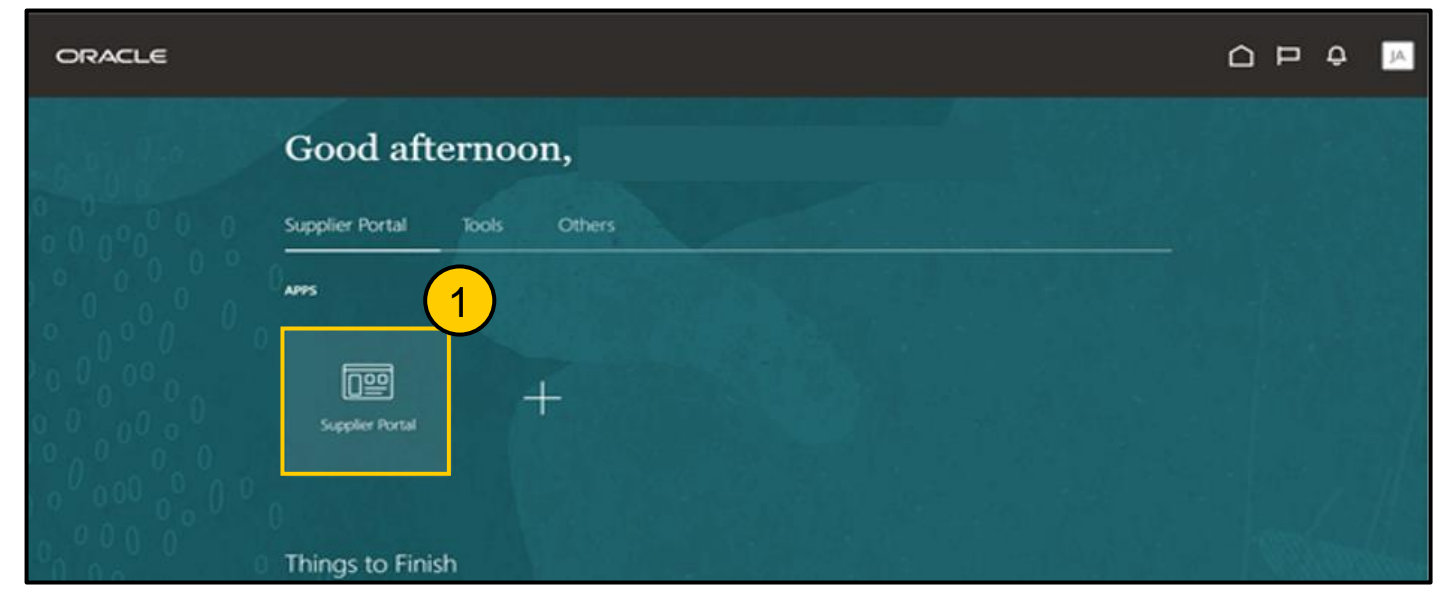

2. Click the **View Invoices** option from the **Tasks** list. The **View Invoices** screen is displayed.

| Baarch Orders     Orders     Orders     Amage Coldes     Manage Schedules in Spreached     Actionatelyse Schedules in Spreached     Actionatelyse Schedules in Spreached     Anage Schedules in Spreached     Manage Schedules in Spreached     Manage Schedules i                  | Supplier Portal                                                                                                    |                     |                                                      |                                                          |
|----------------------------------------------------------------------------------------------------|----------------------------------------------------------------------------------------------------|---------------------|------------------------------------------------------|----------------------------------------------------------|
| Task     Orders     Manage Orders   Manage Schedules in Spreadineet   Acknowledge Schedules in Spreadineet   Acknowledge Schedules in Spreadineet   Manage Styments   Manage Styments   Manage Styments   Manage Styments   Manage Styments   Vew Receipts   Vew Receipts   Manage Contracts   Manage Contracts <t< td=""><td>Search Orders V Order Number</td><td>٩</td><td></td><td></td></t<> | Search Orders V Order Number                                                                                                    | ٩                   |                                                      |                                                          |
| Orders   Manage Orders   Manage Schedules   Acknowledge Schedules in Spreadsheet   Agreements   Manage Agreements   Manage Agreements   Manage Spreadsheet   Manage Shonents   Order ASBN   Updad ASN or ASBN   Vew Receipts   Manage Deliverables   Constructs and Deliverables   Consigned Inventory   Review Consumption Advices                                                                                                    | Tasks                                                                                                    |                     |                                                      | 6                                                        |
| Manage Contracts     Manage Deliverables      Supplier News      Supplier News      Invoices and Payments      Create Invoice                                                                                                    | Orders<br>Manage Orders<br>Manage Schedules<br>Acknowledge Schedules in Spreadsheet<br>Agreements<br>Manage Agreements<br>Shipments<br>Create ASN<br>Create ASN<br>Upload ASN or ASBN<br>View Receipts<br>View Returns<br>Contracts and Deliverables | Requiring Attention | Recent Activity<br>Last 30 Days<br>No data available | Transaction Reports<br>Last 30 Days<br>No data available |
| Review Consumption Advices Invoices and Payments Create Invoice                                                                                                    | Manage Contracts     Manage Deliverables Consigned Inventory                                                                                                    | Supplier News       |                                                      |                                                          |
|                                                                                                    | Review Consumption Advices Invoices and Payments     Create Invoice                                                                                                    |                     |                                                      |                                                          |

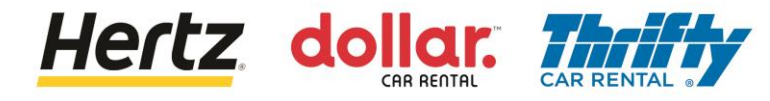

#### **View Invoices**

- 3. Enter the required search criteria such as Invoice Number, Supplier, Purchase Order, etc. to search for the required Invoice. (In this example, **Invoice Number** is used as the search parameter)
- 4. Click the **Search** button. The results matching the search criteria are displayed.

| ORACL       | ε                 |          |   | $\overline{(i)}$   | 000<br>000<br>000 |              | ΡÛ           | LG            |
|-------------|-------------------|----------|---|--------------------|-------------------|--------------|--------------|---------------|
| View Invoid | ces               |          |   |                    |                   |              |              | D <u>o</u> ne |
| ▲ Search    | 81.57.67. VA263   | 3        | ) |                    | Advanced          | Saved Search | All Invoices | ►<br>required |
|             | ** Invoice Number | UK_TAX_5 |   | Consumption Advice |                   |              |              |               |
|             | ** Supplier       |          | • | Invoice Status     | ~                 |              |              |               |
|             | Supplier Site     |          | • | Paid Status        | ~                 |              |              |               |
|             | ** Purchase Order |          |   | Payment Number     |                   |              | 4            |               |
|             |                   |          |   |                    |                   | Searc        | h Reset S    | Save          |

5. Click the **Invoice Number** link to view more details. The **Invoice** screen is displayed.

| ORACLE                   |                      |                                      |               | (i)               |                         |                          | ÞÔ             | LG         |
|--------------------------|----------------------|--------------------------------------|---------------|-------------------|-------------------------|--------------------------|----------------|------------|
| View Invoices            |                      |                                      |               |                   |                         |                          |                | Done       |
|                          | 6-0-0                |                                      |               |                   | 6 6 9                   |                          |                | 1 151      |
| Search                   |                      |                                      |               |                   | A <u>d</u> vanced       | Saved Search             |                |            |
| ** Invoice Number        | UK_TAX_5             |                                      | с             | onsumption Advice |                         |                          | At least one i | s required |
| ** Supplier              |                      | •                                    |               | Invoice Status    | ~                       |                          |                |            |
| Supplier Site            |                      | •                                    |               | Paid Status       | ~                       |                          |                |            |
| ** Purchase Order        |                      |                                      |               | Payment Number    |                         |                          |                |            |
|                          |                      |                                      |               |                   |                         | Sear                     | ch Reset       | Save       |
| Search Results           |                      |                                      |               |                   |                         |                          |                |            |
| View 👻 📑 📄 Detach        |                      |                                      |               |                   |                         |                          |                |            |
| Invoice Invoice Date Typ | pe Purchase<br>Order | Supplier                             | Supplier Site | Unpaid<br>Amount  | Invoice In<br>Amount St | voice Paym<br>tatus Numb | ent C          | omments    |
| UK_TAX_5 12/14/22 Star   | ndard 381500002406   | DATAFORCE ITALIA S R L A SOCIO UNICO | ROMA          | 120.00 GBP        | 120.00 GBP Ap           | opro                     |                |            |
| (5)                      |                      |                                      |               |                   |                         |                          |                |            |

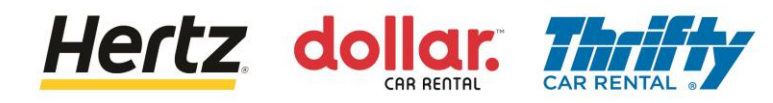

#### **View Invoices**

6. You can view the details of the invoice.

| ORACLE                    |                         |                                           |                                                     |              |           |            |             |          | <u>.</u>  |          | Ĺ             | ́р      | <u></u> | 6   |
|---------------------------|-------------------------|-------------------------------------------|-----------------------------------------------------|--------------|-----------|------------|-------------|----------|-----------|----------|---------------|---------|---------|-----|
| Invoice: UK_1             | ГАХ_5                   |                                           |                                                     |              |           |            |             |          |           |          |               |         | Don     | e   |
|                           |                         | 16.6.0                                    |                                                     | 1 751.10     |           | R MAL / I  | 887         |          |           | 146.104  | O TANK        |         |         | 797 |
| E                         | 3usiness Uni            | t OU Hertz UK HEL                         |                                                     | Invoid       | e Amount  | 120.00 GBP |             |          |           |          |               |         |         |     |
| Lega                      | I Entity Name           | LE Hertz Europe Limited                   |                                                     |              |           |            |             |          |           | Invoi    | ice Type Star | ndard   |         |     |
| Sup                       | oplier or Party         | DATAFORCE ITALIA S R                      | LA                                                  | Unpai        | id Amount | 120.00 GBP |             |          |           | Dee      | ariation      |         |         |     |
|                           | Supplier Site           | ROMA                                      |                                                     | Payment      | Currency  | GBP        |             |          |           | Des      | cription      |         |         |     |
|                           | Address                 | PIAZZA DI SANT ANAST<br>00186 ROMA, ITALY | IVIA<br>NZZA DI SANT ANASTASIA 7,<br>186 ROMA ITALY |              |           |            |             |          |           | Funds    | s Status 🥏 R  | eserved |         |     |
|                           | Invoice Date            | e 12/14/22                                |                                                     |              |           |            |             |          |           | Atta     | achment Nor   | ie      |         |     |
| Lines Payments Items View | ∄ Detach                |                                           | Budaet                                              | an Control   |           |            |             | P        | urchase ( | Order    | Baca          | sint    | Consun  | np  |
| Line                      | Line Amount Description | escription                                | Budgeta                                             | ary Control  | Quantity  | Unit Price | UOM<br>Name | FL       | urchase   | Jidei    | Rece          | ipt     | Advi    | ĊE  |
|                           |                         |                                           | Budget Date                                         | Funds Status |           |            |             | Number   | Line      | Schedule | Number        | Line    | Number  |     |
| 1                         | 100.00 Ta               | x PO                                      | 12/14/22                                            | Reserved     | 1         | 100        | Each        | 38150000 | 1         | 1        |               |         |         |     |